# Integrated Vision System App Installation via Docker on Linux System

Prepared by: Yap Jun Kang

#### Contents

| 1. | Doc  | ker Installation                            | . 3 |
|----|------|---------------------------------------------|-----|
|    | 1.1. | Docker Engine                               | . 3 |
|    | 1.2. | Docker Compose                              | .4  |
| 2. | NVic | dia Driver Installation                     | .4  |
|    | 2.1. | Nvidia Driver Installation through Terminal | .4  |
|    | 2.2. | Nvidia Driver Installation through GUI      | . 5 |
|    | 2.3. | Installation Debugging                      | . 6 |
| 3. | Арр  | lication Installation                       | .7  |
|    | 3.1. | Docker Pull                                 | . 7 |
|    | 3.2. | Application Launch                          | . 9 |

# **1. Docker Installation**

# 1.1. Docker Engine

- 1) Visit Docker hub and install docker.
- 2) Look for the correct system before installing docker, this document shows the tutorial for Ubuntu Bionic for Linux system.
- 3) Open terminal and run the command shown in the website.

| Activities | Jan 6 1511                                                       | A 40 ⊕ + |
|------------|------------------------------------------------------------------|----------|
| - <b>6</b> | C Type to search                                                 |          |
| 50         |                                                                  |          |
| 9          |                                                                  |          |
|            | 🧧 🧧 📜 🙂 🗹 😁                                                      |          |
| 0          | Pirefox Web Br Terminal Files Settings Text Editor Software Upda |          |
|            |                                                                  |          |
|            |                                                                  |          |
|            | Screenshot NVIDA X Serve Uburtu Software                         |          |
|            |                                                                  |          |
| .0         |                                                                  |          |
| <u> </u>   |                                                                  |          |
|            |                                                                  |          |
|            |                                                                  |          |
|            |                                                                  |          |
|            |                                                                  |          |
|            | Frequent: All                                                    |          |

4) Installation will be done through repository here therefore, run the following command lines shown below.

```
$ sudo apt-get update
$ sudo apt-get install \
    ca-certificates \
    curl \
    gnupg \
    lsb-release
$ curl -fsSL https://download.docker.com/linux/ubuntu/gpg | sudo gpg --dearmor -o
/usr/share/keyrings/docker-archive-keyring.gpg
$ echo \
    "deb [arch=$(dpkg --print-architecture) signed-by=/usr/share/keyrings/docker-
archive-keyring.gpg] https://download.docker.com/linux/ubuntu \
    $(lsb_release -cs) stable" | sudo tee /etc/apt/sources.list.d/docker.list >
/dev/null
```

- 5) The command above is to setup the repository.
- 6) Next is the command for installing docker

```
$ sudo apt-get update
$ sudo apt-get install docker-ce docker-ce-cli containerd.io
```

#### \$ apt-cache madison docker-ce

7) After running the last line, this should show in the terminal, pick the desired version and copy the version name

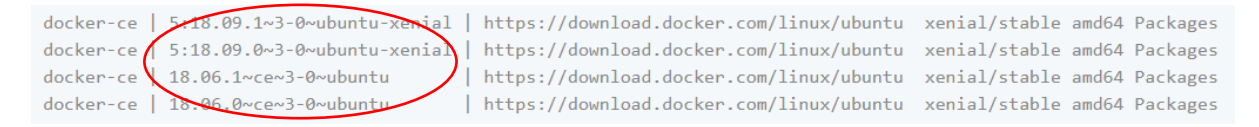

 Next run the following command in terminal and replace the <VERSION\_STRING> with the copied version name.

\$ sudo apt-get install docker-ce=<VERSION\_STRING> docker-ce-cli=<VERSION\_STRING>
containerd.io

9) Run the following command to test docker installation, run the command and wait, this should take about 10 to 15 seconds.

\$ sudo docker run hello-world

## 1.2. Docker Compose

- 1) Visit this link to choose the correct OS for docker compose install. This tutorial show the Linux OS.
- 2) Run the following command to install docker compose. The version can be changed to allow other version installation. (i.e 1.29.2 to other version)

```
$ sudo curl -L "https://github.com/docker/compose/releases/download/1.29.2/docker-
compose-$(uname -s)-$(uname -m)" -o /usr/local/bin/docker-compose
```

\$ sudo chmod +x /usr/local/bin/docker-compose

```
$ docker-compose --version
```

 The last line will show the installed version, this will indicate whether the installation is successful or not.

#### 2. NVidia Driver Installation

### 2.1. Nvidia Driver Installation through Terminal

- 1) To install NVidia driver, consult this <u>page</u> for more information.
- 2) There are several ways for installing the drivers, but this tutorial will focus on installation through the terminal for Ubuntu Bionic.
- 3) First run the following command to check the available driver for install.

\$ ubuntu-drivers devices

4) This will display all the available drivers to install

| ΓŦ                                                                                                    | msf@msf-desktop: ~                                                                                                    | Q               | Ξ     |        |      | 8   |
|----------------------------------------------------------------------------------------------------|----------------------------------------------------------------------------------------------------|-----------------|-------|--------|------|-----|
| msf@msf-des<br>WARNING:roo<br>acyheader,<br>= /sys/dev<br>modalias :<br>vendor :  <br>driver :  <br>driver :  <br>driver :  <br>driver :  <br>driver :  <br>driver :  <br>driver :  <br>driver :  <br>driver :  <br>driver :  <br>msf@msf-des | <pre>ktop:-\$ ubuntu-drivers devices<br/>t:_pkg_get_support nvidia-driver-390: package<br/>cannot determine support level<br/>ices/pci0000:00/00000:01:00.00 ==<br/>pci:v000010DEd00001BB2sv000010DEsd0000119Dbc03<br/>NVIDIA Corporation<br/>GP104 [GeForce GTX 1070 Ti]<br/>nvidia-driver-460 - server - distro non-free<br/>nvidia-driver-460 - distro non-free<br/>nvidia-driver-460 - distro non-free<br/>nvidia-driver-460 - distro non-free<br/>nvidia-driver-470 - server - distro non-free<br/>nvidia-driver-470-server - distro non-free<br/>nvidia-driver-470-server - distro non-free<br/>nvidia-driver-470-server - distro non-free<br/>nvidia-driver-470-server - distro non-free<br/>nvidia-driver-418-server - distro non-free<br/>thidia-driver-418-server - distro non-free<br/>nvidia-driver-418-server - distro non-free<br/>nvidia-driver-418-server - distro free built<br/>ktop:-\$</pre> | has i<br>dsc00i | .nval | id Sup | port | Leg |

5) If you are not sure which drivers to install, use the command for auto install

\$ sudo ubuntu-drivers autoinstall

6) Otherwise, run the following command for the version to install by replacing the drivers shown in the previous command

**WARNING:** Do not install the third-party drivers unless it's the last choice as it can take very long to install and it may not even work

\$ sudo apt install <driver version>

7) Once installation is done, reboot the PC and check the driver version using the command <nvidia-smi>

| Fl                                                                       |               |              |                                | m              | sf@msf-desktop: ~                       | a              |               |         |                      |                     | 8  |
|--------------------------------------------------------------------------|---------------|--------------|--------------------------------|----------------|-----------------------------------------|----------------|---------------|---------|----------------------|---------------------|----|
| n <mark>sf@msf-desktop:~\$ nvid</mark> ia-smi<br>Thu Jan 6 16:57:20 2022 |               |              |                                |                |                                         |                |               |         |                      |                     |    |
| NVID                                                                     | IA-SMI        | 470.8        | 6 Orive                        | Ve             | ersion: 470.80                          | CUDA \         | /ersi         | lon:    | 11.4                 |                     | İ  |
| GPU<br>Fan                                                               | Name<br>Temp  | Perf         | Persistence-/<br>Pwr:Usage/Cap | 4  E<br>> <br> | Bus-Id Disp.A<br>Memory-Usage           | Vola<br>  GPU- | utile<br>Util |         | corr.<br>omput<br>MI | ECC<br>e M.<br>G M. |    |
| 0%                                                                       | NVIDI/<br>33C | A GeFo<br>P5 | rce Off<br>11W / 180W          |                | 00000000:01:00.0 On<br>305MiB / 8111MiB | <br> <br> <br> | 2%            |         | Def                  | N/A<br>ault<br>N/A  |    |
| +                                                                        |               |              |                                |                |                                         |                |               |         |                      |                     | -+ |
| Ргос                                                                     | esses:        |              |                                |                |                                         |                |               |         |                      |                     | I  |
| GPU                                                                      | GI<br>ID      | CI<br>ID     | PID T                          | /pe            | Process name                            |                |               | GI<br>U | PU Me<br>sage        | mory                |    |
| 0                                                                        | N/A           | N/A          | 859                            | G              | /usr/lib/xorg/Xorg                      |                |               |         | 14                   | 6MiB                |    |
| 0                                                                        | N/A           | N/A          | 1075                           | G              | /usr/bin/gnome-she                      | u              |               |         | 3                    | 3MiB                | i  |
| 0                                                                        | N/A           | N/A          | 1439                           | G              | gnome-control-cent                      | er             |               |         |                      | 5MiB                |    |
| 0                                                                        | N/A           | N/A          | 1453                           | G              | /usr/bin/nvidia-se                      | ttings         | 5             |         |                      | OMib                |    |
| 0                                                                        | N/A           | N/A          | 1491                           | G              | /usr/lib/firefox/f                      | irefo>         | ¢             |         | 11                   | OMIB                |    |

# 2.2. Nvidia Driver Installation through GUI

1) Another method shown in the previous <u>page</u> is installation via the **Software Updater** and click settings.

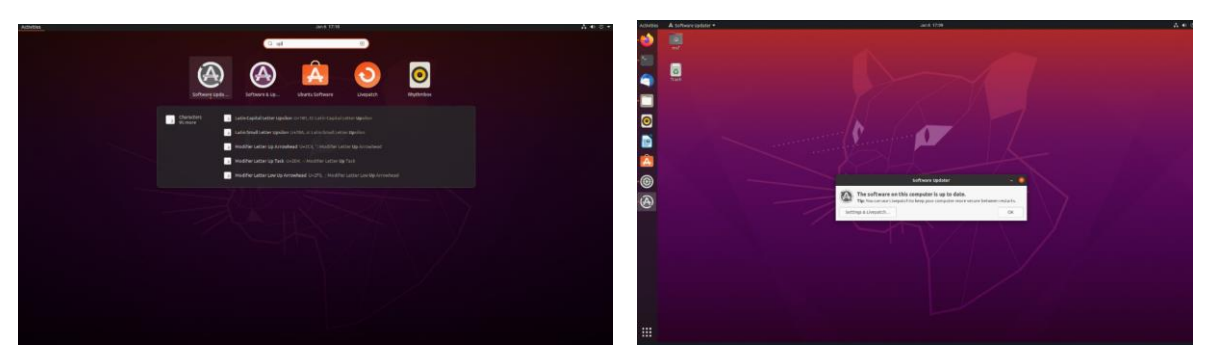

- 2) Once open the settings, go to additional driver and choose the desired driver and apply the changes.
- 3) Once changes applied, reboot the system and check the driver version using the command <nvidia-smi>.

| ountu Software          | Other Software             | Updates           | Authentication            | Additional Drivers           | Developer Options           | Livepatch   |
|-------------------------|----------------------------|-------------------|---------------------------|------------------------------|-----------------------------|-------------|
| NVIDIA Corpora          | tion: GP104 [GeForce       | GTX 1070 Ti]      |                           |                              |                             |             |
| This device is using I  | the recommended driver.    |                   |                           |                              |                             |             |
| Using NVIDIA            | A driver metapackage       | from nvidia-d     | river-470 (proprietar     | /, tested)                   |                             |             |
| O Using NVIDIA          | A Server Driver metapa     | ackage from r     | vidia-driver-418-serv     | er (proprietary)             |                             |             |
| Using NVIDIA            | A driver metapackage       | from nvidia-d     | river-390 (proprietary    | /)                           |                             |             |
| Using NVIDIA            | A driver metapackage       | from nvidia-d     | river-460 (proprietary    | /)                           |                             |             |
| Using NVIDIA            | A Server Driver metapa     | ackage from r     | vidia-driver-450-serve    | er (proprietary)             |                             |             |
| O Using NVIDIA          | A driver metapackage       | from nvidia-d     | river-495 (proprietary    | /)                           |                             |             |
|                         | A Server Driver metapa     | ackage from r     | widia-driver-470-serv     | er (proprietary)             | _                           |             |
| oprietary driver in     | n use.                     |                   |                           |                              | Revert Ap                   | ply Changes |
| oprietary driver has pr | rivate code that Ubuntu de | velopers can't re | eview or improve. Securit | y and other updates are depe | ndent on the driver vendor. | $\sim$      |

# 2.3. Installation Debugging

- 1) Installation of Nvidia driver can be quite difficult on Linux, if installation is not successful, follow the following instruction for debugging.
- 2) First, open up **Software Updater** and make sure your PC is up to date.
- 3) Next, try running the following command to make sure everything is properly updated.

#### \$ sudo apt update

#### \$ sudo apt upgrade

- 4) If when installing, the error message shows 'Unable to install due to broken packages' try the following.
- 5) First, remove all Nvidia driver files by using the following command,

\$ sudo apt-get --purge remove "\*nvidia\*"

- 6) Next, install Nvidia runtime container to ensure docker will be able to detect the gpu, following this <u>section</u>.
- 7) If none of the suggestion above, try to reboot and re-install Linux OS.
- 8) Make sure to use this as last resort and always backup everything first.

### **3. Application Installation**

# 3.1. Docker Pull

- 1) First enable the GPU support for docker so that the app can utilized and accelerator rather than just the base CPU.
- 2) Go to this <u>link</u> and start installing Nvidia Container Toolkit, make sure the necessary Nvidia driver has been installed first.
- 3) Run the following commands to install Nvidia Container Toolkit

```
$ distribution=$(. /etc/os-release;echo $ID$VERSION_ID) \
```

&& curl -s -L https://nvidia.github.io/nvidia-docker/gpgkey | sudo apt-key add - \

&& curl -s -L https://nvidia.github.io/nvidia-docker/\$distribution/nvidia-docker.list | sudo tee /etc/apt/sources.list.d/nvidia-docker.list

- \$ sudo apt-get update
- \$ sudo apt-get install -y nvidia-docker2
- \$ sudo systemctl restart docker
- \$ nvidia-smi (for checking if cuda exist now)

| ΓŦ                                                                       |                    |                        |                              | ms                               | sf@msf-desktop: ~                       |                                | Q            |                 |                        |                     | 8                |
|--------------------------------------------------------------------------|--------------------|------------------------|------------------------------|----------------------------------|-----------------------------------------|--------------------------------|--------------|-----------------|------------------------|---------------------|------------------|
| n <mark>sf@msf-desktop:~</mark> \$ nvidia-smi<br>Thu Jan 6 16:57:20 2022 |                    |                        |                              |                                  |                                         |                                |              |                 |                        |                     |                  |
| NVID                                                                     | IA-SMI             | 470.8                  | 6 Drive                      | r Ve                             | ersion: 470.86                          | CUD                            | A Ve         | rsion           | : 11.4                 |                     | I                |
| GPU<br>Fan                                                               | Name<br>Temp       | Perf                   | Persistence-<br>Pwr:Usage/Ca | M  B<br>P                        | Bus-Id Disp.4<br>Memory-Usage           | V<br>  G                       | olat<br>PU-U | ile U<br>til    | ncorr.<br>Comput<br>MI | ECC<br>e M.<br>G M. |                  |
| ======<br>  0<br>  0%                                                    | NVIDI/<br>33C      | ======<br>A GeFo<br>P5 | rce Off<br>11W / 180W        | =+==<br>  0<br> <br> <br> <br>-+ | 00000000:01:00.0 Or<br>305MiB / 8111MiE | =+==:<br>   <br>   <br>   <br> |              | =====<br>2%<br> | ======<br>Def          | N/A<br>ault<br>N/A  | = <br> <br> <br> |
|                                                                          |                    |                        |                              |                                  |                                         |                                |              |                 |                        |                     | -+               |
| Proce<br>GPU                                                             | esses:<br>GI<br>ID | CI<br>ID               | PID T                        | уре                              | Process name                            |                                |              |                 | GPU Me<br>Usage        | mory                |                  |
| 0                                                                        | N/A                | N/A                    | 859                          | G                                | /usr/lib/xorg/Xor                       | g                              |              |                 | 14                     | 6MiB                |                  |
| 0                                                                        | N/A                | N/A                    | 1075                         | G                                | /usr/bin/gnome-sh                       | ell                            |              |                 | 3                      | 3MiB                |                  |
| 0                                                                        | N/A                | N/A                    | 1439                         | G                                | Just /bin /nvidia-s                     | etti.                          | nas          |                 |                        | OMIB                |                  |
| 0                                                                        | N/A                | N/A                    | 1491                         | G                                | /usr/lib/firefox/                       | fire                           | fox          |                 | 11                     | OMIB                | ł                |

4) The GPU should be enabled after this, next clone the repository from GitHub using the following command in the terminal.

\$ git clone https://github.com/msf4-0/Integrated-Vision-Inspection-System.git

- 5) Next change the directory to the folder pulled from the repository.
- \$ cd Integrated-Vision-Inspection-System

6) Go to the file folder <Integrated-Vision-Inspection-System> and look for the file named <<u>.env.sample> and rename it to <.env></u>

**NOTE:** The env.sample file will be hidden by default, click on the hamburger menu on top right of the file explorer to check 'show hidden files' to display it.

7) Next attach the USB cameras and open a new terminal using Ctrl-Alt-T and type <cheese> to test the camera.

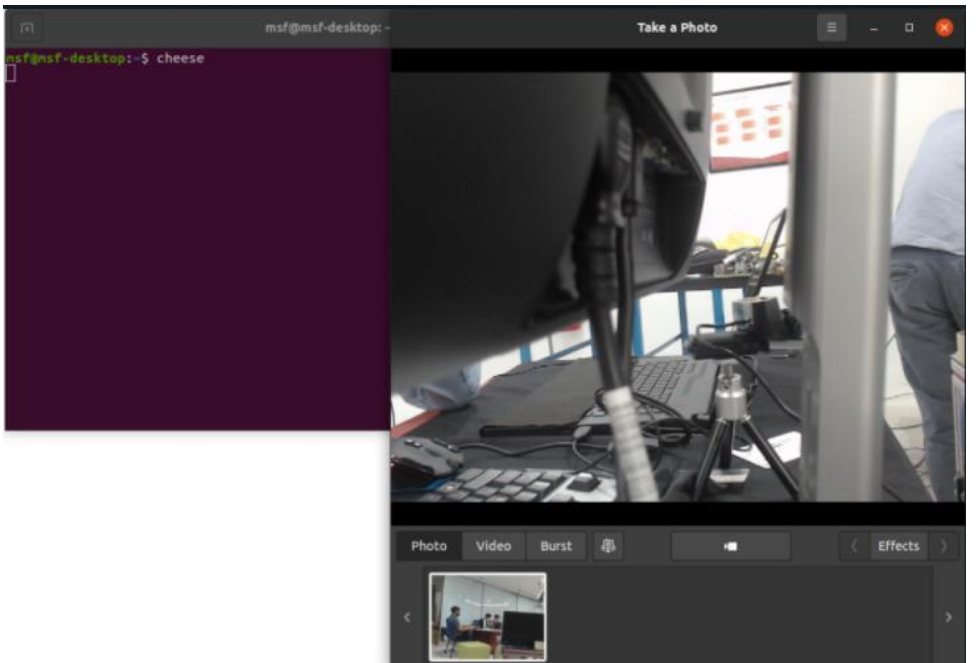

8) Now check the device name allocated by the PC using the following command.

\$ sudo apt-get install v4l-utils

\$ v4l2-ctl --list-devices

- 9) Once the devices names have been obtained, open the file folder <Integrated-Vision-Inspection-System> and look for the file named <docker-compose.yml> or <dockercompose.cpu.yml> depending on whether GPU is supported.
- 10) Look for devices under app and paste in the device name as such,

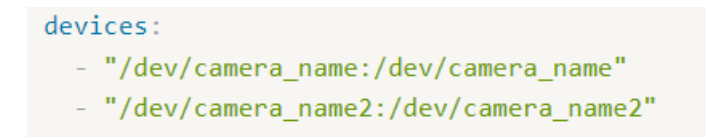

NOTE: Under app there will be 2 device section, be sure not to include the one with capabilities [gpu]

11) Next, pull the necessary images and run the app using the docker compose file pulled from the repository.

\$ sudo docker-compose up --build

12) OR run the following command if GPU support has not been enabled.

\$ sudo docker-compose up -f docker-compose.cpu.yml up --build

- 13) The above commands should always be run first after every time the docker compose file was modified.
- 14) Once the installation is complete, the command can be modified to below, for faster launch time.
- \$ sudo docker-compose up -d
- \$ sudo docker-compose up -f docker-compose.cpu.yml up -d

**NOTE:** It is best to leave out the -d so that we can see if any error messages exist.

15) The first installation may take up quite some time. Be sure not to close the terminal before the installation is done.

### 3.2. Application Launch

- 1) If the installation shows that capabilities[gpu] is not supported, follow the following steps to install Nvidia runtime container, this is necessary to expose the GPU driver to docker.
- 2) Refer to this <u>link</u> for more detailed info.
- First, open up a text file and paste the following lines and save the file with the name < nvidiacontainer-runtime-script.sh>

```
curl -s -L https://nvidia.github.io/nvidia-container-runtime/gpgkey | \ sudo apt-
key add - distribution=$(. /etc/os-release;echo $ID$VERSION_ID) curl -s -L
https://nvidia.github.io/nvidia-container-runtime/$distribution/nvidia-container-
runtime.list | \ sudo tee /etc/apt/sources.list.d/nvidia-container-runtime.list
sudo apt-get update
```

- 4) Run the following commands to install Nvidia runtime container.
- \$ cat nvidia-container-runtime-script.sh
- \$ sh nvidia-container-runtime-script.sh
- \$ apt-get install nvidia-container-runtime
  - 5) Once installation is done, launch the app again and docker will be able to use GPU now.
  - 6) Once the docker installation is successful, open a web browser and navigate to the link <localhost:8502>
  - 7) The app will be launch if the installation is successful.
  - 8) The default username and password will be <admin>

| ← → C (0 localhost:8502                                      |                    | ् ७ ४ 🖈 |
|--------------------------------------------------------------|--------------------|---------|
| 🛗 Apps 🛛 Deploy 🥫 R10x and R20x S                            |                    | II 8    |
| ×                                                            |                    |         |
| MALAYSIAN<br>SMART<br>FACTORY 4.0                            | Login<br>unexase O |         |
| Integrated Vision Inspection<br>System                       | Failed             |         |
| (Integrated by Malaysian Smart<br>Factory 4.0 Team at SHRDC) | Log In             |         |
| Login                                                        |                    |         |
|                                                              |                    |         |
|                                                              |                    |         |

9) To stop the app, use the command <docker-compose down>